"数字职大"企微版使用指南

一、"数字职大"企微版是什么

"数字职大"企微版是职大师生移动端办公办事的平台,提供消息、邮件、文档、工作台、通讯录5大功能模块,覆盖师生教学、办 公、生活三大场景,通过统一身份认证实现实名制线上沟通,安全可 靠,同时能提升线上办公办事体验、提高效率,构建更好的数字生态。 二、如何加入

学校统一身份认证平台与企微对接,自动同步账号至企业微信, 实现了师生在加入企业微信前的可信身份认证。

1. 扫描二维码激活统一身份认证平台账号(如已激活,请跳过此步骤)

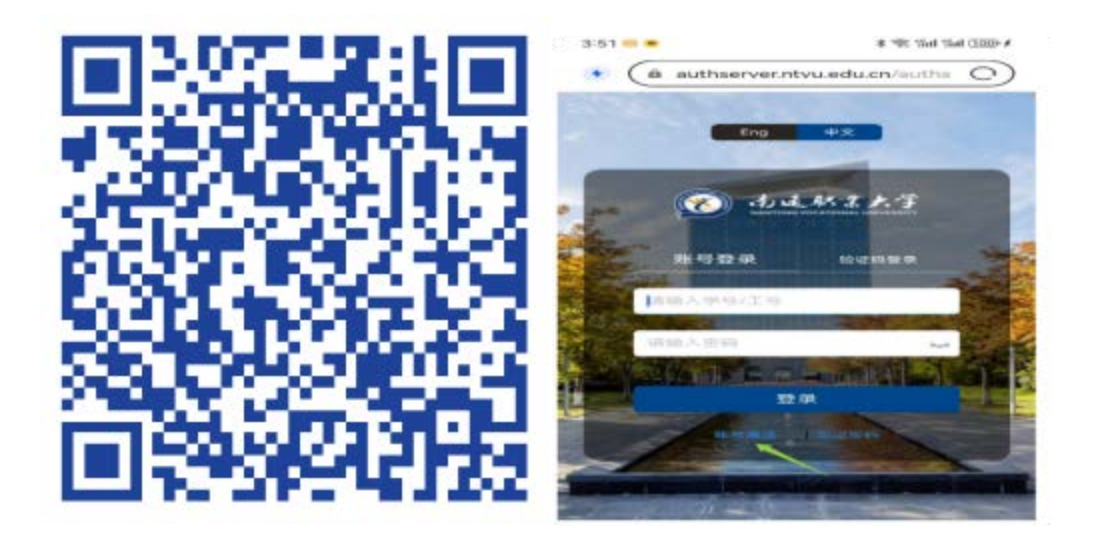

2. 通过手机应用商店搜索"企业微信"或使用微信扫描下方二维码下载并安装。

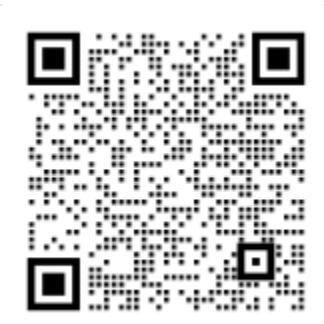

3. 打开"企业微信",选择手机号登录,加入"南通职业大学"。注意:1)登录手机号须与统一身份认证中心绑定手机号一致。

 加入企业时,看清如图所示的绿标"已认证"字样, 没有认证绿标的都不是南通职业大学官方企微。

←

选择身份进入

| 南通职业大学 🥥 🖻 📖 🖹 | > |
|----------------|---|
| 未命名企业          | > |

4. 企业微信支持 PC 端功能,下载安装后,可通过手机端扫描登录使用。

三、主要功能

1. 通讯录

企业微信通讯录能轻松实现实名制即时通讯,安全可靠。同事间、 师生、同学之间不需要添加好友可直接发起聊天,也可以进行文档、 图片传输和语音通话,可随时知晓对方消息查阅状态,支持24小时 内撤回聊天消息。企业微信与微信之间消息、文件可互相转发,对外 交流也可以直接添加外部人员微信。 2. 群聊

可以根据需要自行创建群,群内可开启重要消息置顶,24小时 内可撤回群聊消息,可以查看群成员阅读状态,一键提醒未读人员查 看消息。群内自带丰富的群应用,可针对群成员快速发起消息、会议、 直播、收集表、投票、共享文档等功能。

3. 工作台

汇聚常用的微应用(如融合门户、查课表、学生请假等),在移 动端就可以快速办理各类事务。同时接入了企业微信自带的"会议"、 "收集表"、"微盘"等多种效率工具。

4. 文档

企业微信文档能提升协同效率,支持多人同时编辑,文档自动保存不用来回传,在文档中直接@同事边写边讨论,权限可灵活设置,保留多个历史版本,不用重复发送造成版本混乱。

5. 邮箱

可以绑定个人邮箱,作为邮箱客户端使用。

四、常见问题

1. 为什么使用手机号登录后没有"南通职业大学"企业选项?

企业微信默认预留的手机号为统一身份认证绑定的手机号,如您 登录时的手机号与绑定手机号不一致,您将无法进入企业微信。登录 https://authserver.ntvu.edu.cn/authserver/login,查看统一身 份认证绑定的手机号并使用该手机号登录企业微信,或重新绑定手机 号码登录。 2. 为什么加入后显示的用户信息不是我的?

极个别用户可能早期存在统一身份认证手机号错绑的情况,如您 发现登录后信息非本人,请立即退出登录,并与图文信息中心联系修 改您的正确信息。

3. 如果加入了多个单位的企业微信,怎么切换到"南通职业大 学"

点击"消息"界面左上角图标展开,选择"南通职业大学"即可 切换。

4. 登录企业微信时,忘记统一身份认证密码了怎么办?

点击登录按钮下方"忘记密码",通过您绑定的手机号进行密码 找回。

5. 已加入企业微信后,如何更换手机号码?

1) 在"消息"界面点击左上角,然后打开下方"高级功能"设置按钮,如图。

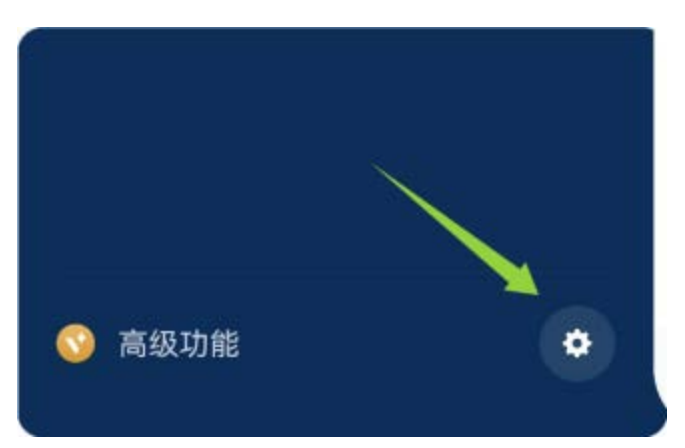

2) 在"设置"页面找到"账号与安全",然后完成手机号码更换。
五、安全提醒

在使用"数字职大"企微版时,请广大师生务必增强网络安全意识:

妥善保管个人账号信息,警惕各类可疑链接和不明身份的好友申请, 对异常通知保持谨慎态度,注意保护个人隐私,谨慎处理敏感信息, 在公用终端登录后要及时退出,如遇账号异常或信息安全问题,请立 即联系图文信息中心。让我们携手共建安全、可靠的校园数字环境, 共同守护网络信息安全防线。